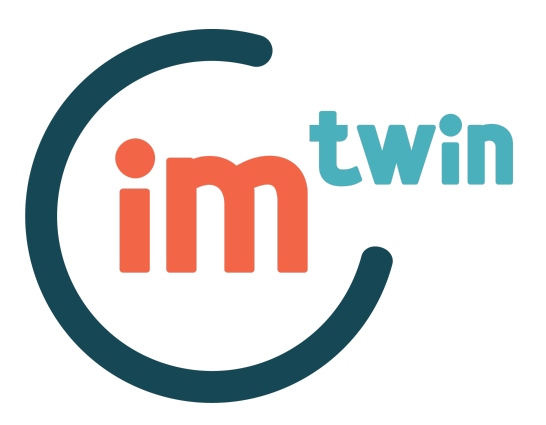

## IM-TWIN: from Intrinsic Motivations to Transitional Wearable INtelligent companions for autism spectrum disorder *a European funded project*

# API Software Interface Document Deliverable 1.2

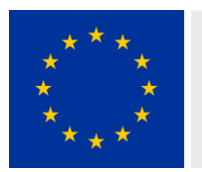

This project has received funding from the European Union's Horizon 2020 Research and Innovation Program Under Grant Agreement No 952095. Project duration 24 months (November 2020, October 2022), Consortium: Consiglio Nazionale delle Ricerche (ITA), Universiteit Utrecht (NLD), Centre de Recherches Interdisciplinaires (FRA), Università degli Studi di Roma La Sapienza (ITA), Plux-Wireless Biosignals S.A. (PRT).

### **Deliverable data**

| Work Package:            | 1 Development of wearable physiological sensors                                  |
|--------------------------|----------------------------------------------------------------------------------|
| Work Package leader:     | PLUX                                                                             |
| Deliverable beneficiary: | Members of the consortium   Including the Commission Services                    |
| Dissemination level:     | Public                                                                           |
| Due date:                | 31st October (Month 12)                                                          |
| Туре:                    | Other                                                                            |
| Authors:                 | Joana Figueiredo, Pedro Duque, Katrin Mrotzeck, Patrícia<br>Gamboa, Gonçalo Telo |

### **Acronyms of partners**

| CNR-ISTC    | Consiglio Nazionale delle Ricerche,<br>Istituto di Scienze e Tecnologie della Cognizione (Italy) |
|-------------|--------------------------------------------------------------------------------------------------|
| UU          | Universiteit Utrecht (The Netherlands)                                                           |
| CRI         | Centre de Recherches Interdisciplinaires (France)                                                |
| LA SAPIENZA | Università degli Studi di Roma La Sapienza (Italy)                                               |
| PLUX        | PLUX - Wireless Biosignals S.A. (Portugal)                                                       |

#### **Overview of the deliverable**

This deliverable consists of the full documentation of PLUX's Application Programming Interface (API), with the description of the API software general architecture and interfaces. The format of this deliverable is the contents of an on-line documentation browser (in HyperText Markup Language [HTML]), with all the information regarding both C++ and Python APIs.

This documentation is located in a drive folder. Inside this folder, there are two other folders: the folder named "Cpp" contains information regarding the C++ API. The folder named "Python 3" has information about the Python API.

To correctly view the content of these folders, it is necessary to download them, as Google Drive does not allow to view the content in the right format.

After downloading both folders, it is necessary to unzip them. The next step is to open the folder with the selected API (either in the language "Cpp" or "Python 3").

Afterwards, the following list of files should appear:

| Name                                   | Date modified    | Туре               | Size  |
|----------------------------------------|------------------|--------------------|-------|
| 💿 time_8h_source                       | 04/11/2021 15:30 | Chrome HTML Do     | 5 KB  |
| 🐒 time_8h                              | 04/11/2021 15:30 | JavaScript File    | 1 KB  |
| 💿 time_8h                              | 04/11/2021 15:30 | Chrome HTML Do     | 7 KB  |
| 🔄 tabs                                 | 04/11/2021 15:30 | Cascading Style Sh | 9 KB  |
| 🔳 tab_s                                | 04/11/2021 15:30 | PNG File           | 1 KB  |
| 🔳 tab_h                                | 04/11/2021 15:30 | PNG File           | 1 KB  |
| 🔳 tab_b                                | 04/11/2021 15:30 | PNG File           | 1 KB  |
| 🔳 tab_a                                | 04/11/2021 15:30 | PNG File           | 1 KB  |
| 🛋 sync_on                              | 04/11/2021 15:30 | PNG File           | 1 KB  |
| sync_off                               | 04/11/2021 15:30 | PNG File           | 1 KB  |
| struct_plux_1_1_source-members         | 04/11/2021 15:30 | Chrome HTML Do     | 6 KB  |
| struct_plux_1_1_source                 | 04/11/2021 15:30 | PNG File           | 1 KB  |
| struct_plux_1_1_source                 | 04/11/2021 15:30 | JavaScript File    | 1 KB  |
| struct_plux_1_1_source                 | 04/11/2021 15:30 | Chrome HTML Do     | 12 KB |
| struct_plux_1_1_session-members        | 04/11/2021 15:30 | Chrome HTML Do     | 6 KB  |
| struct_plux_1_1_session_source-members | 04/11/2021 15:30 | Chrome HTML Do     | 6 KB  |
| struct_plux_1_1_session_source         | 04/11/2021 15:30 | PNG File           | 1 KB  |

To launch the webpage correctly, it is necessary to select the file "index.html". After double-clicking this file, the following interactive page should appear:

| Main Page     Related Pages     Namespaces v     Classes v     Files v |                                                                                                    |  |  |  |
|------------------------------------------------------------------------|----------------------------------------------------------------------------------------------------|--|--|--|
| PLUX C++ API     Sensor Properties     Namesnaces                      | PLUX C++ API Documentation                                                                                                    |  |  |  |
| <ul> <li>Classes</li> <li>Files</li> </ul>                             | Copyright<br>Copyright 2014-2021 PLUX - Wireless Biosignals, S.A.                                                                                                    |  |  |  |
|                                                                        | Version<br>1.10                                                                                                    |  |  |  |
|                                                                        | Date<br>October 2021                                                                                                    |  |  |  |
|                                                                        | The PLUX C++ API brings to C++ applications all the functionality of PLUX devices. The Plux::BaseDev class (or any of its derived classes) encapsulates a connection to a PLUX device. Each Plux::BaseDev-derived class provides methods to access the specific functionality of certain PLUX devices. |  |  |  |
|                                                                        | The API is not thread-safe since its methods cannot be called simultaneously by different threads. The only exception to this rule is the Plux::BaseDev:iInterrupt() method.                                                                                                    |  |  |  |
|                                                                        | The API is composed of the plux.h header file and the pre-compiled library files for Windows, MacOS and Linux platforms.                                                                                                    |  |  |  |
|                                                                        | The current API version string is available in the macro PLUX_API_VERSION.                                                                                                    |  |  |  |
|                                                                        | The API has several bindings to other programming languages. The Python binding supports all API features. The Java binding and the .Net binding (Windows only) support a limited set of features from the API.                                                                                        |  |  |  |
|                                                                        |                                                                                                    |  |  |  |
|                                                                        |                                                                                                    |  |  |  |
|                                                                        | Generated on Thu Nov 4 2021 13:09:31 for PLUX C++ API by dox 18:15                                                                                                    |  |  |  |

This local web-site contains all the documentation pertaining to each API.